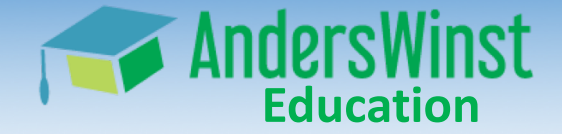

# Supporto tecnico DaD

#### Istituto Comprensivo Volta Mantovana

L'Istituto delle Colline Moreniche del Garda

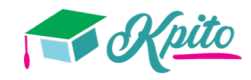

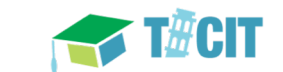

1

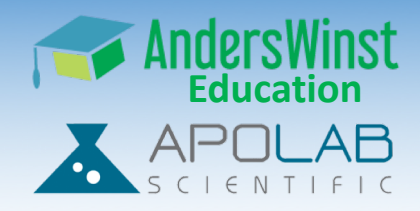

- I tablet AndersWinst/MediaTek sono installati in oltre 100 classi italiane e funzionano bene
- Con tablet acquistati direttamente dalla fabbrica cinese è possibile rispondere alle esigenze scolastiche italiane senza spendere troppi fondi pubblici
- L'ultima generazione Google Meet è abbastanza esigente: preferisce dispositivi potenti e una banda internet/WiFi significativa
- Lunghe videoconferenze con Meet a casa sono impegnative per il tablet AndersWinst/MediaTek e richiedono un'impostazione specifica

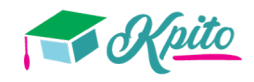

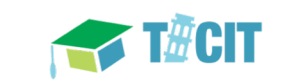

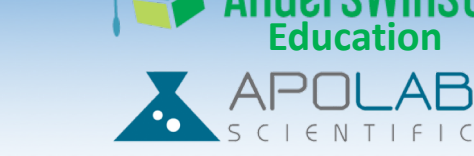

Un ottimo funzionamento è il risultato del funzionamento perfetto e integrato di molti elementi, una catena dove l'elemento più debole determina la performance dell'insieme

|   | Google                                                     |   | Internet/WiFi                                                                                                    |   | Hardware                                                                                       |   | Software                                                                                       |   | Utente                                                                                             |  |
|---|------------------------------------------------------------|---|----------------------------------------------------------------------------------------------------|---|------------------------------------------------------------------------------------------------|---|------------------------------------------------------------------------------------------------|---|----------------------------------------------------------------------------------------------------|--|
| • | App/ programma<br>Google Meet<br>Capacità server<br>Google | • | Banda<br>connessione<br>internet in zona/a<br>casa (Mb)<br>Spettro<br>WiFi/canale<br>Capacità access<br>point<br>(dispositivi/Mb) | • | Processore/<br>scheda madre<br>Componenti<br>audio, video<br>Altoparlante<br>Camera<br>Memoria | • | Firmware/<br>sistema operativo<br>Classroom<br>(impostazioni<br>protettive)<br>App Google Meet | • | Intensità di<br>utilizzo (numero<br>di app/finestre<br>aperte)<br>Modalità utilizzo<br>audio/video |  |

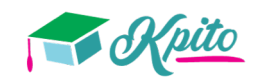

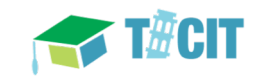

#### Flowchart problemi tecnici

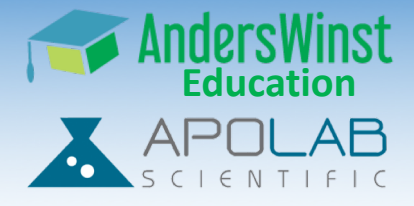

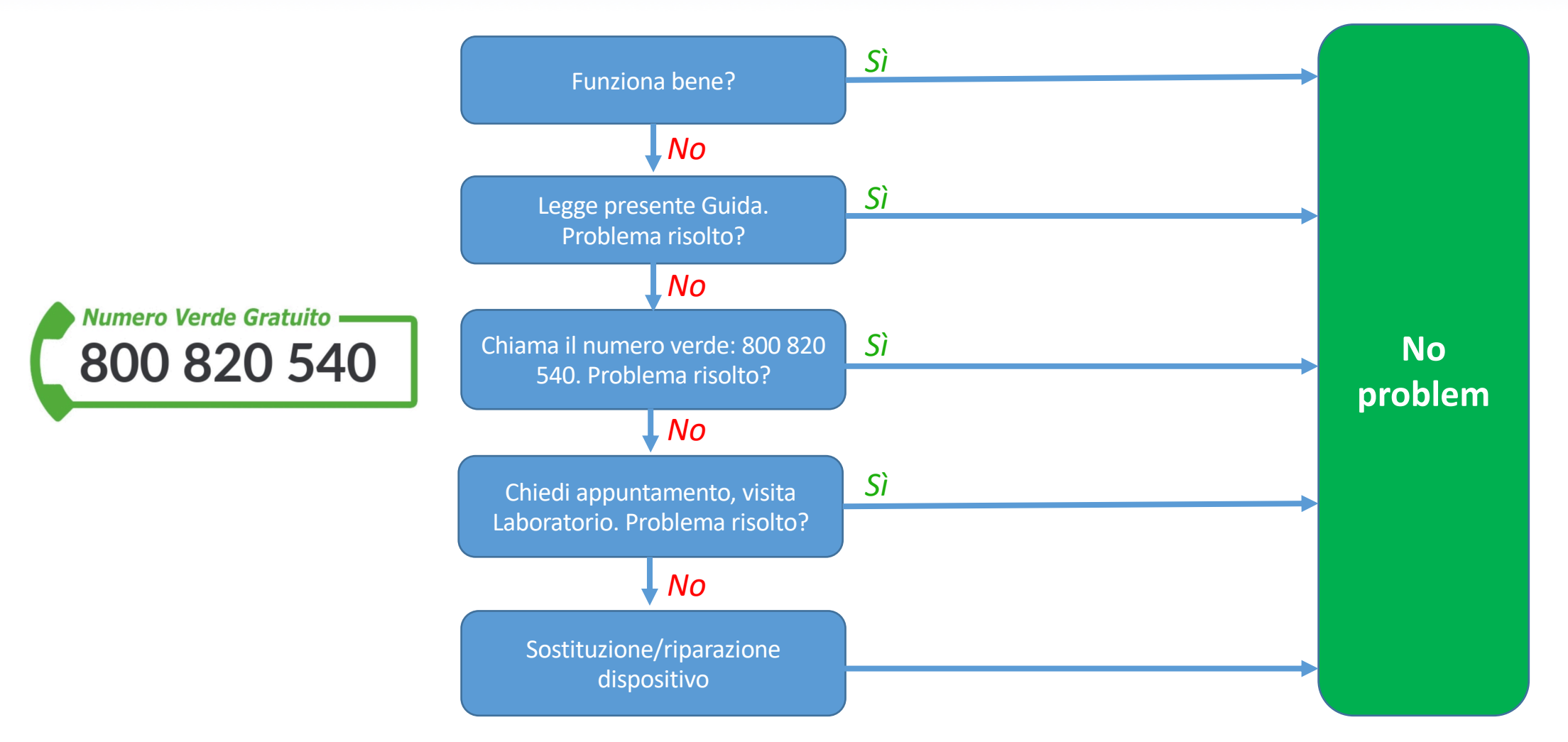

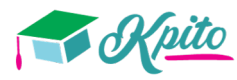

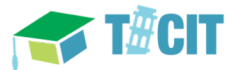

## Flowchart problemi tecnici - 2

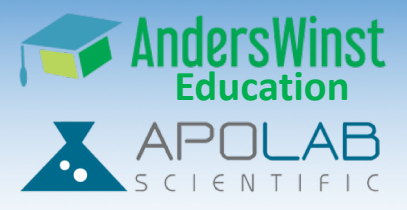

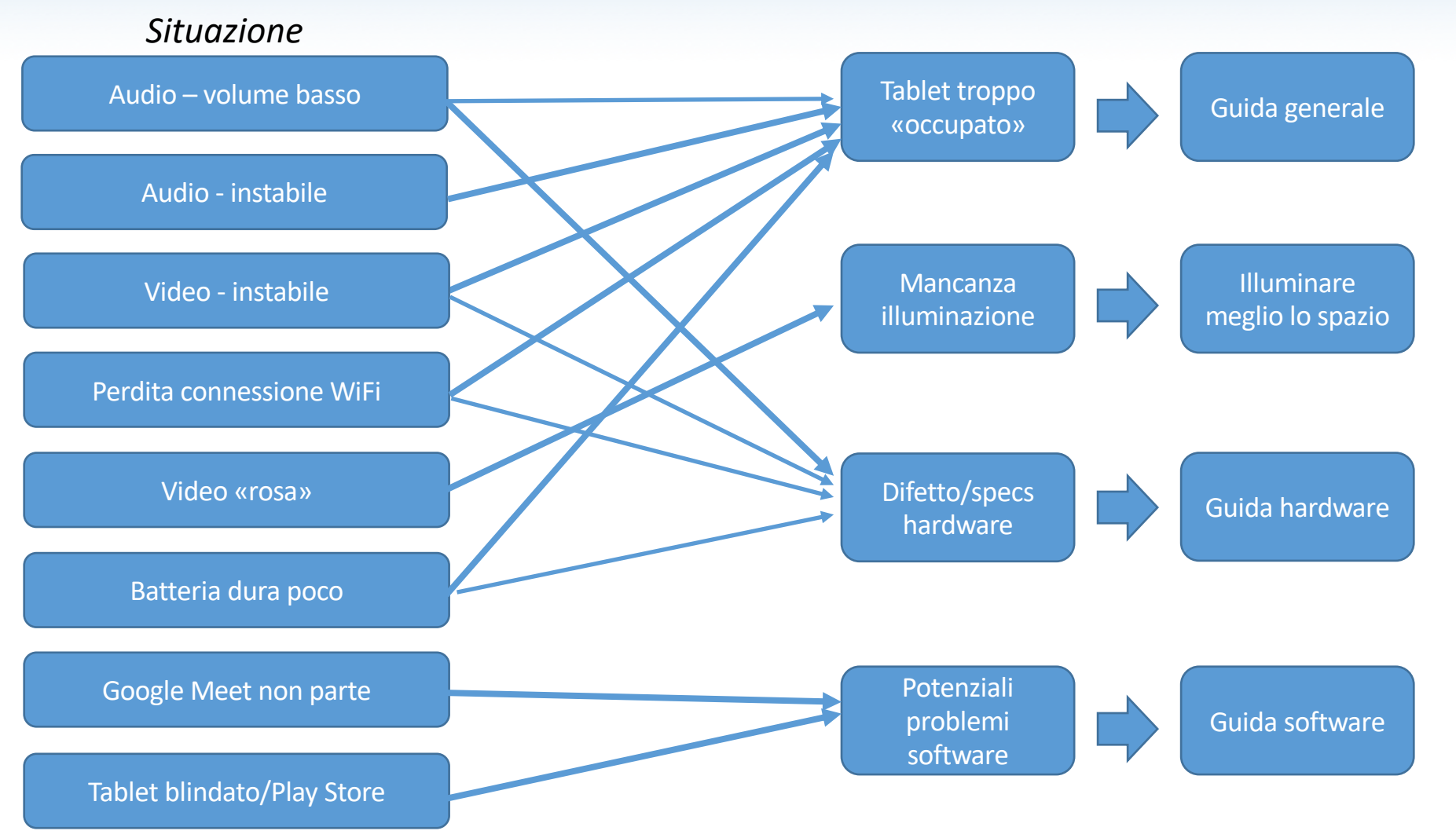

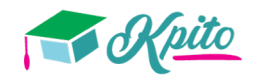

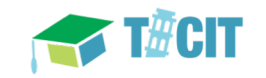

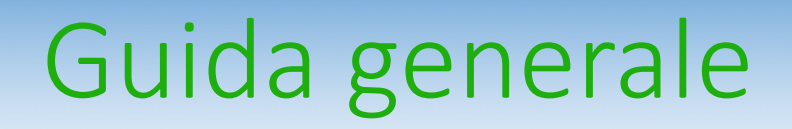

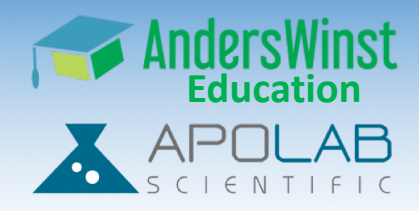

- L'utilizzo del tablet per accedere su Kpito, utilizzare il browser, guardare video ecc. non ha limitazioni
- In modalità videoconferenza/Google Meet, il tablet è da utilizzare «pulito»
  - Tutte le app e finestre chiuse, tranne Google Meet
  - Sempre connesso all'alimentazione elettrica
  - Modalità «Layout Spotlight» (mostra solo l'immagine del docente per risparmiare banda internet e evitare troppi calcoli)
  - Riavviare il tablet regolarmente, in Standby durante le pause
  - Illuminazione sufficiente dell'utente

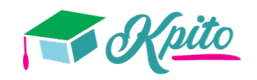

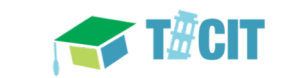

## Layout Spotlight

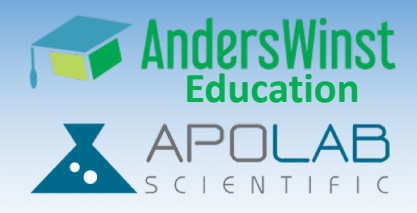

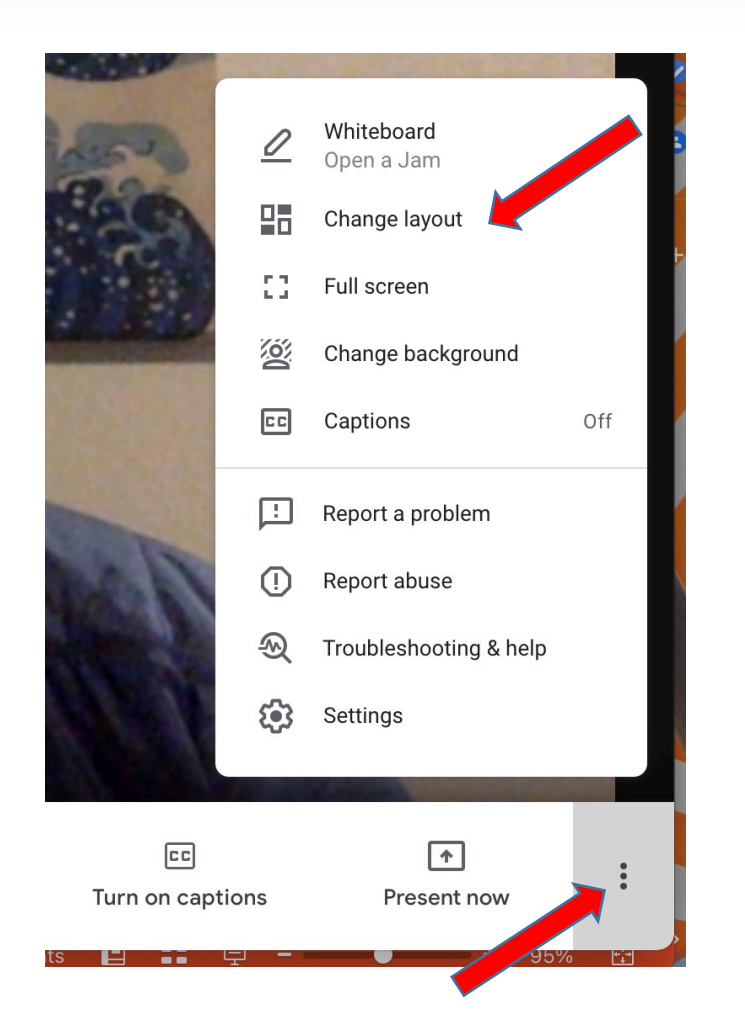

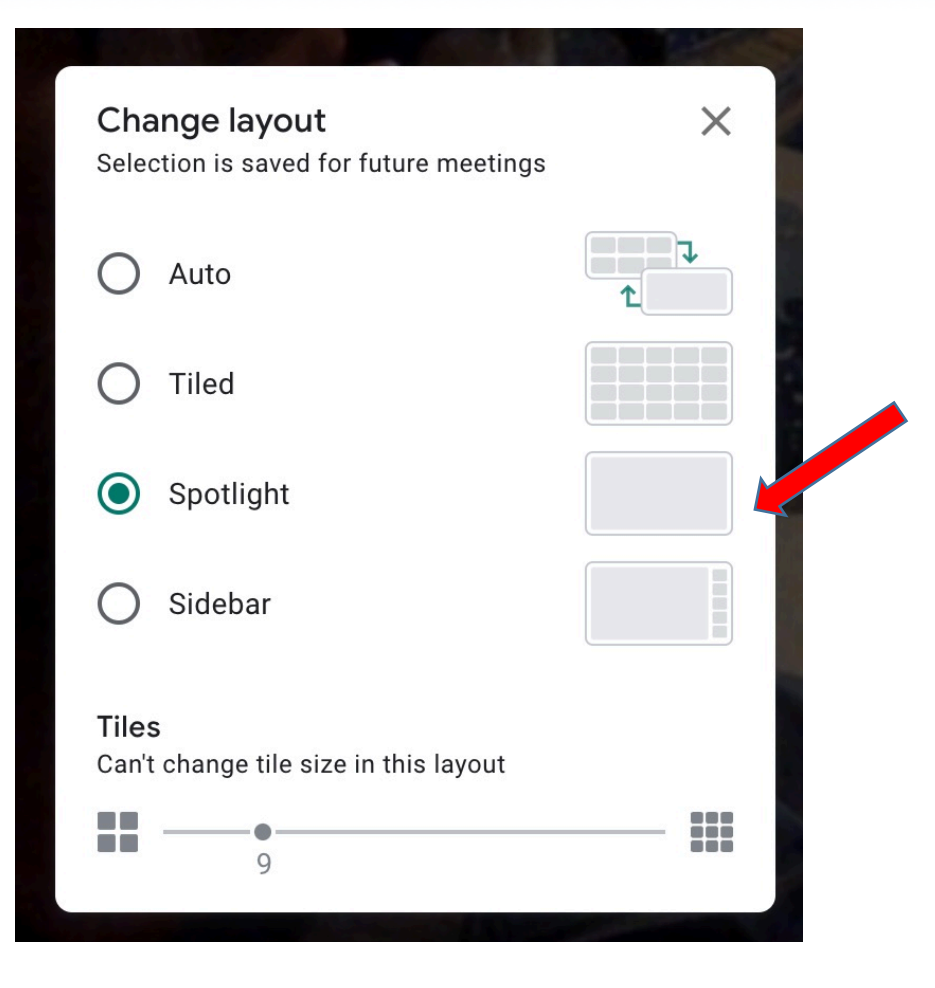

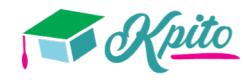

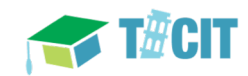

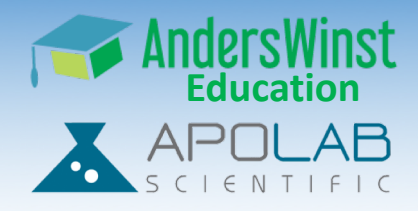

- Se l'altoparlante è funzionante ma con un volume troppo basso per un uso efficace in vivavoce, è consigliabile utilizzare auricolari o cuffiette; l'istituto ne ha a disposizione che possono essere presi/spediti (d)ai genitori
- Se l'audio è funzionante ma instabile durante videoconferenze sono da provare:
  - Controllo WiFi (vedere Guida WiFi)
  - Spegnere altre App/finestre (vedere Guida Generale)
- Un tablet con un altoparlante interamente non funzionante va sostituito (se non a causa di impostazioni, contatta il Numero Verde)

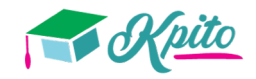

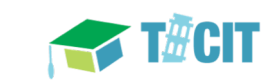

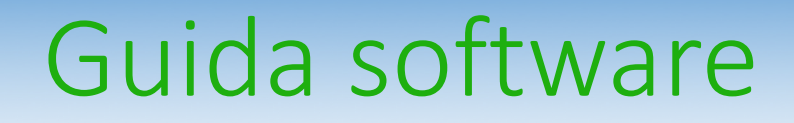

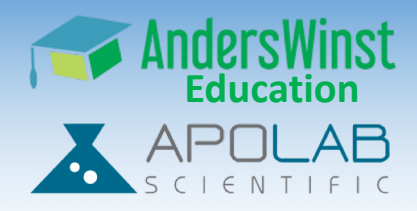

- Tutti i tablet dovrebbero avere l'ultima versione del firmware Android e Chrome (tutti sono stati aggiornati)
- Se ci sono tablet che non si connettono mai a Meet, sono da sostituire (se non è dovuto a impostazioni Classroom/Meet)
- Tablet con il messaggio «Play Store non si avvia» hanno forse problemi di impostazione dell'account Google Classroom (selezionate dall'istituto).

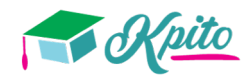

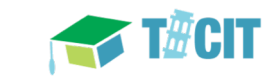

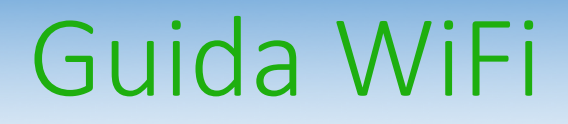

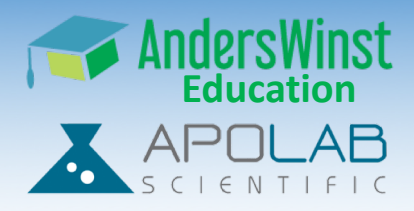

Il WiFi è una catena di elementi che devono funzionare insieme, l'elemento più debole determina la velocità

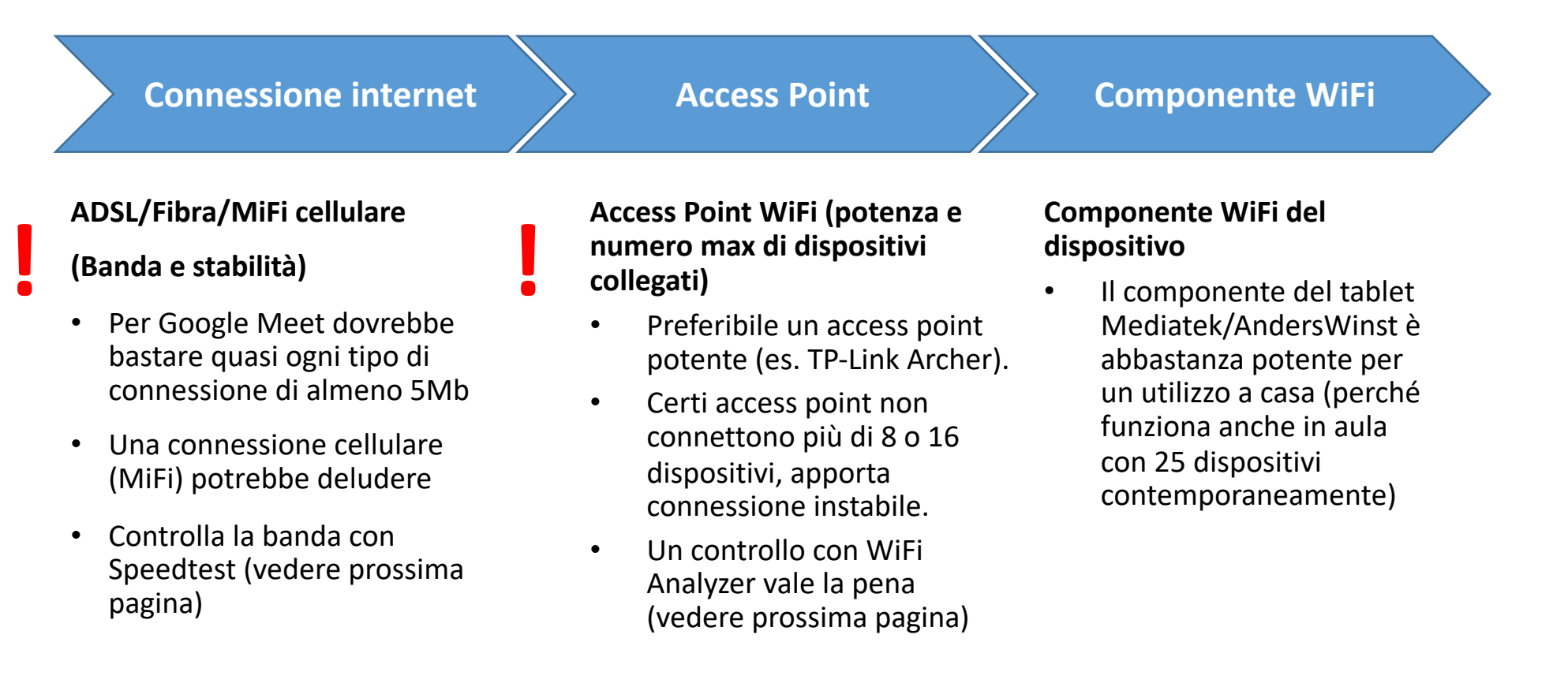

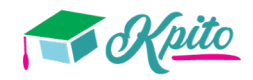

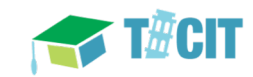

## Guida WiFi – 2: esempio WiFi-analyzer

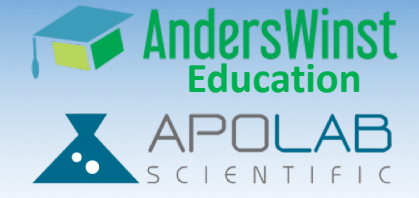

- WiFi Analyzer è un'app gratuita per smartphone o tablet
- Basta installare e avviare l'app. Una rete adeguata non è troppo sovrapposta con altre reti (nella foto, Vodafone WiFi e Vodafone Radio sono interamente sovrapposte)
- La potenza deve essere -60dB o migliore, se no il dispositivo deve avvicinare di più l'access point WiFi
- La soluzione: cambiare il canale nelle impostazioni dell'access point (in questo caso verso canale 3 o 11, dove c'è maggior spettro disponibile), e avvicinare il dispositivo all'AP

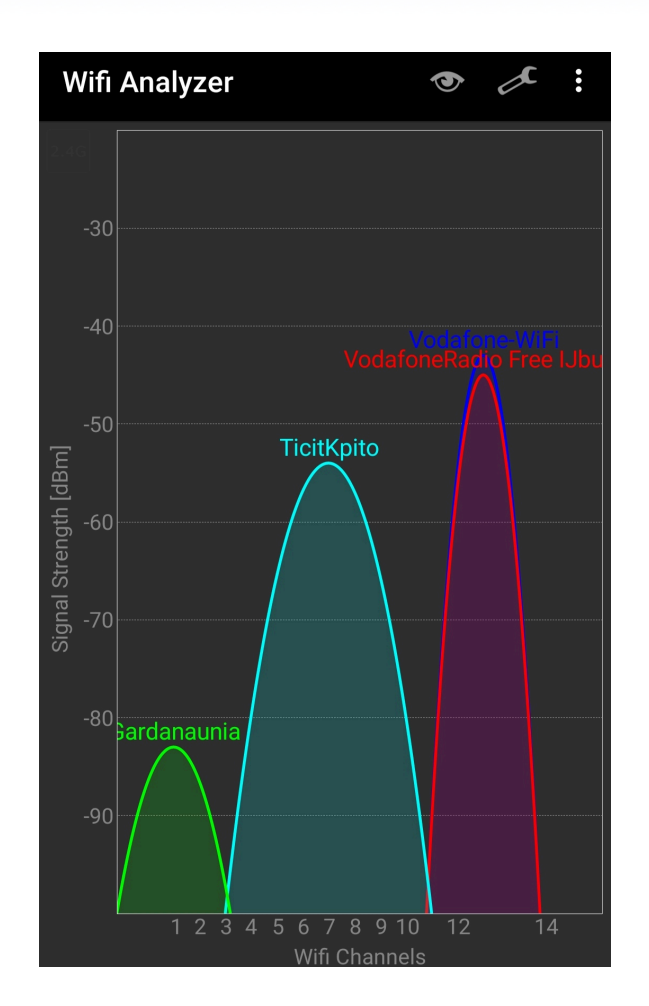

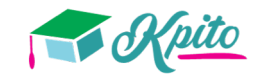

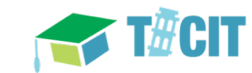

#### Guida WiFi – 3: Speedtest

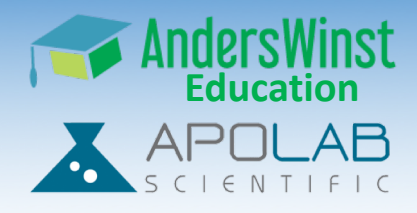

- Speedtest è un sito/app per misurare la banda della connessione internet in un luogo
- Basta andare su <u>www.speedtest.net</u> o scaricare l'app Speedtest (Android/Apple) e premere su GO.
- La banda download assolutamente non va bene sotto 5Mb/s, potrebbe dare problemi sotto 20Mb/s

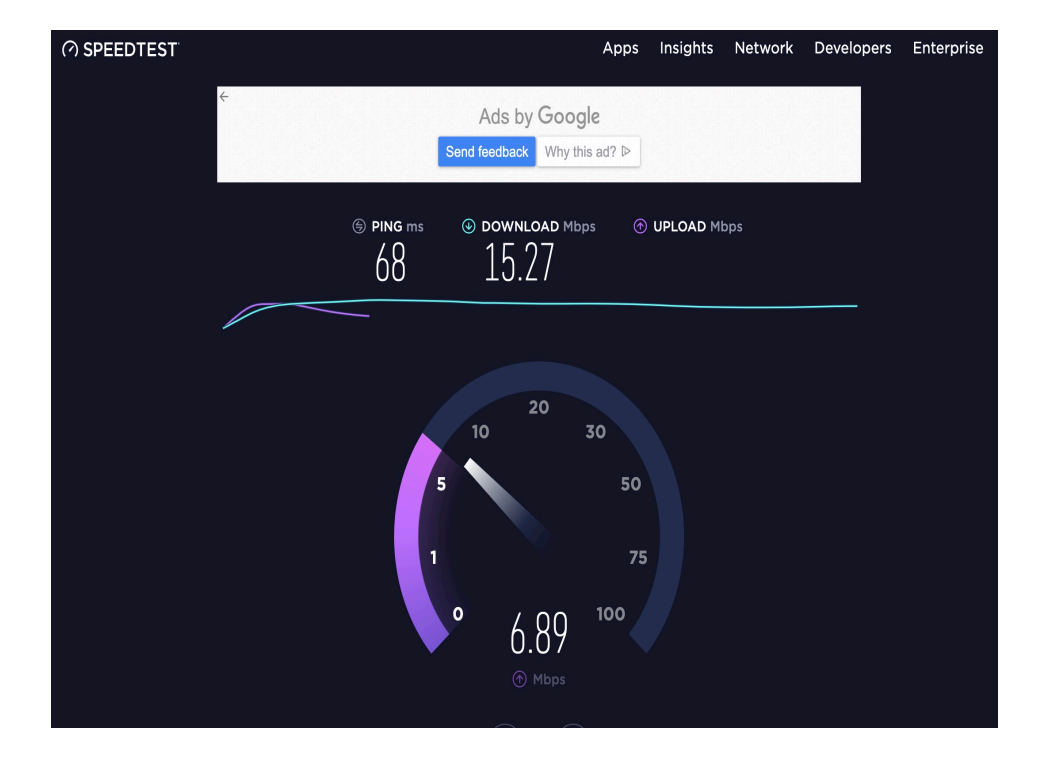

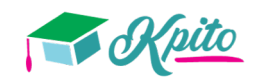

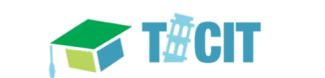

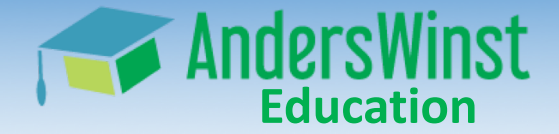

# AndersWinst Education

#### www.anderswinst.it

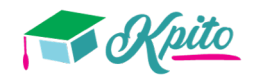

http://anderswinst.it

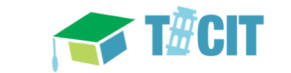

13